# SCRATCH PROGRAMMAZIONE PER RAGAZZI

#### IMPARARE A PROGRAMMARE DAI 10 ANNI IN SU

#### AL SWEIGART

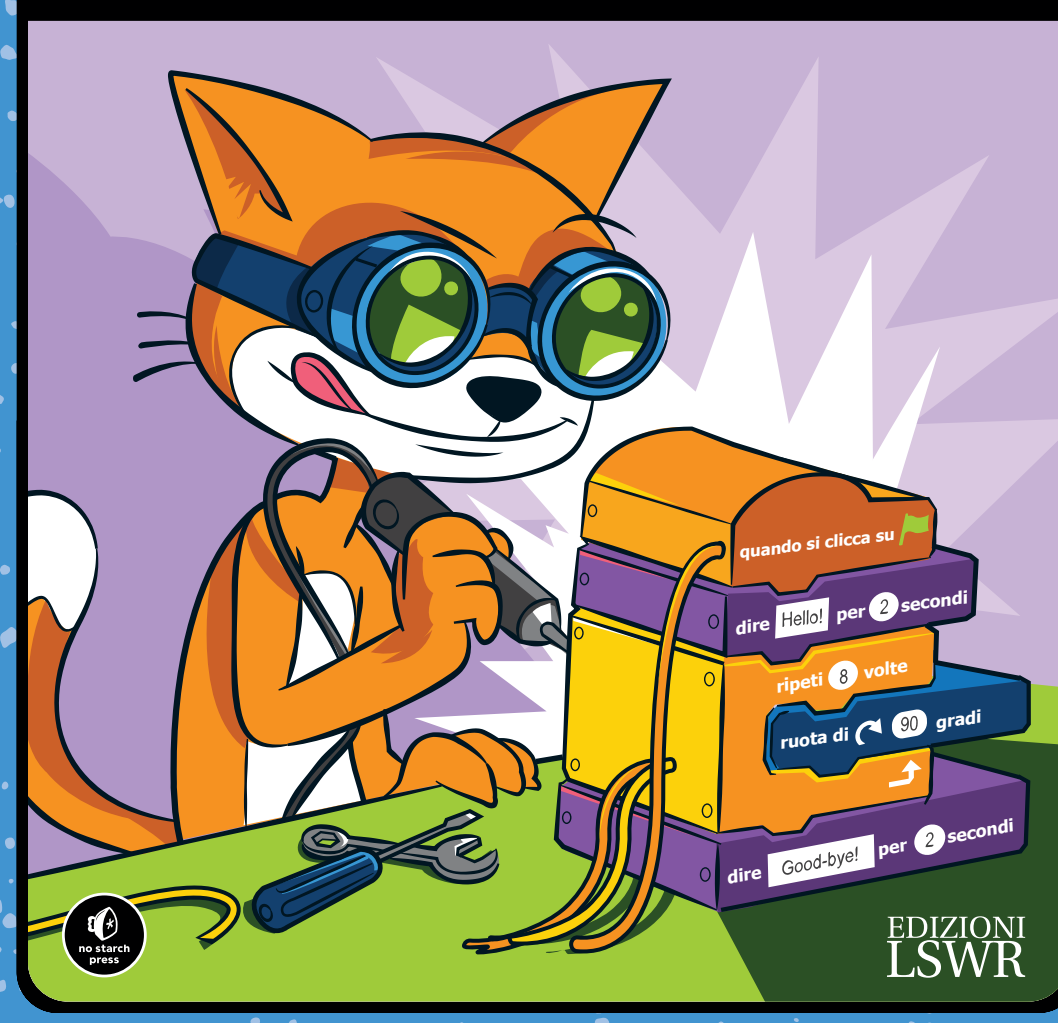

# SCRATCH PROGRAMMAZIONE PER RAGAZZI

#### IMPARARE A PROGRAMMARE DAI 10 ANNI IN SU

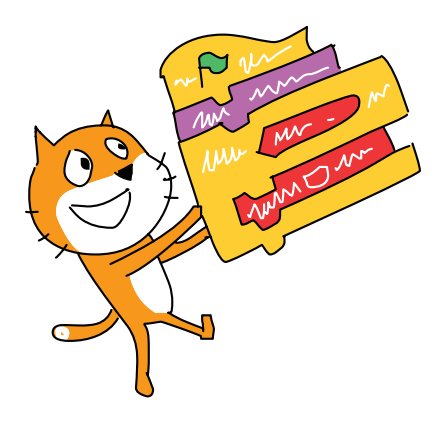

AL SWEIGART

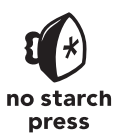

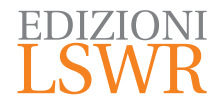

Titolo originale: *Scratch Programming Playground* | *Learn to Program by Making Cool Games* ISBN: 978-1-59327-762-8 Published by No Starch Press, Inc. 245 8th Street, San Francisco, CA 94103 www.nostarch.com Copyright © 2016 by Al Sweigart.

Edizione italiana: Scratch – Programmazione per ragazzi | Imparare a programmare dai 10 anni in su

Traduzione di: Virginio B. Sala Publisher: Marco Aleotti

© 2017 Edizioni Lswr\* - Tutti i diritti riservati

ISBN: 978-88-6895-557-1

I diritti di traduzione, di memorizzazione elettronica, di riproduzione e adattamento totale o parziale con qualsiasi mezzo (compresi i microfilm e le copie fotostatiche), sono riservati per tutti i Paesi. Le fotocopie per uso personale del lettore possono essere effettuate nei limiti del 15% di ciascun volume dietro pagamento alla SIAE del compenso previsto dall'art. 68, commi 4 e 5, della legge 22 aprile 1941 n. 633.

Le fotocopie effettuate per finalità di carattere professionale, economico o commerciale o comunque per uso diverso da quello personale possono essere effettuate a seguito di specifica autorizzazione rilasciata da CLEARedi, Centro Licenze e Autorizzazioni per le Riproduzioni Editoriali, Corso di Porta Romana 108, 20122 Milano, e-mail autorizzazioni@clearedi.org e sito web www. clearedi.org.

La presente pubblicazione contiene le opinioni dell'autore e ha lo scopo di fornire informazioni precise e accurate. L'elaborazione dei testi, anche se curata con scrupolosa attenzione, non può comportare specifiche responsabilità in capo all'autore e/o all'editore per eventuali errori o inesattezze.

L'Editore ha compiuto ogni sforzo per ottenere e citare le fonti esatte delle illustrazioni. Qualora in qualche caso non fosse riuscito a reperire gli aventi diritto è a disposizione per rimediare a eventuali involontarie omissioni o errori nei riferimenti citati. Tutti i marchi registrati citati appartengono ai legittimi proprietari.

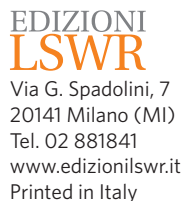

Finito di stampare nel mese di agosto 2017 presso "Rotolito Lombarda" S.p.A., Seggiano di Pioltello (MI) Italy

(\*) Edizioni Lswr è un marchio di La Tribuna Srl. La Tribuna Srl fa parte di LSWR GR9UP.

A Seymour Papert, Arrivederci e grazie per tutte le tartarughe (29 febbraio 1928 – 31 luglio 2016)

## L'AUTORE

Al Sweigart è sviluppatore di software e autore di libri tecnici. Ha scritto numerosi libri di programmazione per neofiti, tra cui *Automatizzare le cose noiose con Python*, pubblicato in questa stessa collana. I suoi libri in lingua inglese sono disponibili online, sotto licenza Creative Commons, sul suo sito: *http://www.inventwithpython.com/*.

## **IL REVISORE TECNICO**

Martin Tan partecipa alla gestione di un Code Club in Australia e ha scritto i progetti Scratch e Python a tema spaziale per il Moonhack 2016, che ha coinvolto oltre 9000 ragazzi per superare il record mondiale di giovani programmatori impegnati simultaneamente. Martin lavora inoltre come penetration tester e contribuisce a numerosi progetti e ricerche open source.

## **INDICE IN BREVE**

| Ringraziamenti xvii                               |
|---------------------------------------------------|
| Introduzione                                      |
| Capitolo 1: Primi passi con Scratch 1             |
| Capitolo 2: Linee arcobaleno nello spazio 15      |
| Capitolo 3: Labirinto                             |
| Capitolo 4: Saltare, tirare ed effetto gravità 67 |
| Capitolo 5: Un gioco brick breaker ben rifinito   |
| Capitolo 6: Snaaaaaake! 125                       |
| Capitolo 7: Fruit Slicer 145                      |
| Capitolo 8: Asteroid Breaker nello spazio!        |
| Capitolo 9: Un gioco a piattaforme avanzato       |
| E adesso?                                         |
| Indice analitico                                  |

## INDICE DETTAGLIATO

| D:             |      |         |
|----------------|------|---------|
| Ringraziamenti | <br> | <br>V11 |

#### INTRODUZIONE

| V | IV |
|---|----|
| ~ |    |

1

15

| Per chi è questo librox      | X  |
|------------------------------|----|
| Come è fatto questo libro xx | xi |
| Come usare questo libro xx   | ii |
| Risorse online xxi           | ii |
| Errata e aggiornamenti xxi   | ii |

#### 1 PRIMI PASSI CON SCRATCH

| Eseguire Scratch                       |
|----------------------------------------|
| L'editor offline                       |
| L'editor Scratch e gli sprite          |
| Il Paint Editor                        |
| Lavorare con i blocchi                 |
| Aggiungere blocchi                     |
| Eliminare blocchi9                     |
| Eseguire programmi                     |
| Mettere in mostra i vostri programmi11 |
| Per avere aiuto                        |
| La finestra dei suggerimenti12         |
| Il pulsante Guarda dentro13            |
| Riepilogo                              |

#### 2 LINEE ARCOBALENO NELLO SPAZIO

| $\operatorname{Sch}$ | nizzo del progetto                          | 16 |
|----------------------|---------------------------------------------|----|
| A.                   | Creare lo sfondo spaziale                   | 18 |
|                      | 1. Pulire e impostare lo Stage              | 18 |
| B.                   | Creare tre punti che rimbalzano             | 20 |
|                      | 2. Disegnare il punto                       | 20 |
|                      | 3. Aggiungere il codice per lo sprite Dot 1 | 22 |
|                      | Esplora: Direzioni e gradi                  | 23 |
|                      | 4. Duplicare lo sprite Dot 1                | 25 |

| C. Disegnare le linee arcobaleno                            | . 25 |
|-------------------------------------------------------------|------|
| 5. Aggiungere il codice per lo sprite del punto che disegna | 25   |
| Il programma completo                                       | . 28 |
| Modalità Turbo                                              | . 28 |
| Versione 2.0: triangoli arcobaleno                          | . 29 |
| Versionr 3.0: due linee arcobaleno                          | . 30 |
| Versione 4: decidete voi                                    | . 31 |
| Riepilogo                                                   | . 32 |
| Domande di ripasso.                                         | . 33 |

#### 3 LABIRINTO

| Schizzo del progetto                                           |
|----------------------------------------------------------------|
| A. Far muovere il gatto                                        |
| Esplora: Coordinate X e Y 38                                   |
| 1. Aggiungere codice di movimento allo sprite del giocatore 40 |
| 2. Duplicare il codice di movimento per lo sprite del gatto    |
| B. Creare i livelli                                            |
| 3. Scaricare le immagini del labirinto                         |
| 4. Cambiare lo sfondo                                          |
| 5. Iniziare dal primo labirinto                                |
| C. Impedire al gatto di attraversare i muri                    |
| 6. Verificare se il gatto tocca le pareti                      |
| D. Creare un obiettivo alla fine del labirinto                 |
| 7. Creare lo sprite della mela                                 |
| 8. Stabilire quando il giocatore raggiunge la mela             |
| 9. Aggiungere allo sprite del labirinto il codice              |
| per gestire il messaggio                                       |
| Il programma completo                                          |
| Versione 2.0: con due giocatori                                |
| Duplicare lo sprite della mela51                               |
| Modificare il codice dello sprite Apple2                       |
| Duplicare lo sprite del gatto                                  |
| Modificare il codice per lo sprite Blue Cat                    |
| Tornare alla posizione di partenza55                           |
| Versione 3.0: Trappole                                         |
| Disegnare un nuovo sprite per le trappole                      |
| Creare un secondo costume per le trappole57                    |
| Aggiungere il codice per clonare le trappole                   |
| Modificare il codice di Orange Cat 59                          |
| Copiare il codice da Orange Cat a Blue Cat61                   |
|                                                                |

| Cheat Mode: attraversare i muri                             | <b>52</b> |
|-------------------------------------------------------------|-----------|
| Aggiungere a Orange Cat il codice per attraversare i muri 6 | 3         |
| Aggiungere a Blue Cat il codice per attraversare i muri6    | 3         |
| Riepilogo                                                   | 54        |
| Domande di ripasso                                          | <b>5</b>  |

## 4

## SALTARE, TIRARE ED EFFETTO GRAVITÀ

| Schizzo del progetto                                         | 68 |
|--------------------------------------------------------------|----|
| A. Fare in modo che il gatto salti e ricada                  | 69 |
| 1. Aggiungere il codice per la gravità allo sprite del gatto | 69 |
| Esplora: Per tutti gli sprite o Solo per questo sprite       | 71 |
| 2. Aggiungere il codice per il livello terra                 | 73 |
| 3. Aggiungere il codice di salto allo sprite Cat             | 74 |
| B. Spostare il gatto a sinistra e a destra                   | 75 |
| 4. Aggiungere il codice per far camminare il gatto           | 76 |
| C. Creare un canestro da basket in movimento                 | 77 |
| 5. Creare lo sprite del canestro                             | 77 |
| 6. Creare lo sprite Hitbox                                   | 79 |
| D. Fare in modo che il gatto lanci a canestro                | 81 |
| 7. Creare lo sprite Basketball                               | 81 |
| 8. Aggiungere il codice per lo sprite Basketball             | 82 |
| 9. Stabilire quando la palla va a canestro                   | 83 |
| 10. Risolvere l'errore nel punteggio                         | 85 |
| Il programma completo                                        | 87 |
| Versione 2.0: due giocatori                                  | 88 |
| Duplicare gli sprite Cat e Basketball                        | 88 |
| Modificare il codice per lo sprite Cat2 Sprite               | 89 |
| Modificare il codice dello sprite Basketball2                | 90 |
| Cheat Mode: bloccare l'anello                                | 91 |
| Domande di ripasso                                           | 92 |
| Riepilogo                                                    | 92 |
|                                                              |    |

### 5

#### UN GIOCO BRICK BREAKER BEN RIFINITO

| Schizzo del progetto                               | 94 |
|----------------------------------------------------|----|
| A. Creare una paletta che va a sinistra e a destra | 95 |
| 1. Creare lo sprite della paletta                  | 95 |
| Esplora: Stili di rotazione                        | 97 |
| B. Creare una palla che rimbalza sulle pareti      | 98 |
| 2. Creare lo sprite Tennis Ball                    | 98 |

93

| C. Far rimbalzare la palla contro la paletta              | 99    |
|-----------------------------------------------------------|-------|
| 3. Aggiungere il codice per far rimbalzare la pallina     | 99    |
| D. Fare cloni dei mattoni                                 | . 102 |
| 4. Aggiungere lo sprite Brick                             | . 102 |
| 5. Clonare lo sprite Brick                                | . 102 |
| E. Far rimbalzare la palla contro i mattoni               | . 104 |
| 6. Aggiungere allo sprite Brick il codice per il rimbalzo | . 104 |
| D. Creare i messaggi "You Win" e "Game Over"              | . 105 |
| 7. Modificare il codice dello sprite Tennis Ball          | . 105 |
| 8. Creare lo sprite Game Over                             | . 106 |
| 9. Creare lo sprite You Win                               | . 107 |
| Il programma completo                                     | . 108 |
| Versione 2.0: rifinitura                                  | . 109 |
| Uno sfondo interessante                                   | . 110 |
| Aggiungere musica                                         | . 111 |
| Far lampeggiare la paletta quando colpisce la pallina     | . 112 |
| Animare ingresso e uscita dei mattoni                     | . 112 |
| Aggiungere un effetto sonoro all'uscita dei mattoni       | . 115 |
| Aggiungere un effetto sonoro alla pallina                 | . 117 |
| Fare in modo che la pallina lasci una traccia             | . 117 |
| Aggiungere un ingresso animato allo sprite Game Over      | . 119 |
| Aggiungere un ingresso animato per lo sprite You Win      | . 120 |
| Riepilogo                                                 | . 122 |
| Domande di ripasso.                                       | . 123 |

#### 6 SNAAAAAAKE!

| Schizzo del progetto                                                |
|---------------------------------------------------------------------|
| A. Creare una testa di serpente che si sposta 127                   |
| 1. Creare lo sprite della testa                                     |
| Esplora: Quando si preme o Se tasto premuto allora?                 |
| B. Far comparire la mela                                            |
| 2. Aggiungere lo sprite Apple                                       |
| C. Fare un corpo dietro la testa del serpente                       |
| 3. Creare lo sprite Body132                                         |
| 4. Creare il secondo costume dello sprite Body 133                  |
| 5. Aggiungere il codice per lo sprite Body                          |
| 6. Stabilire se il serpente collide con se stesso o con un muro 135 |
| Il programma completo                                               |
| Versione 2.0: bonus con frutti diversi                              |
| Cheat Mode: Invincibilità140                                        |

| Modificare la testa                | 140 |
|------------------------------------|-----|
| Modificare il codice di Body       | 141 |
| Cheat Mode: lasciar andare la coda | 142 |
| Riepilogo                          | 142 |
| Domande di ripasso                 | 143 |

#### 7 FRUIT SLICER

#### 145

#### 8

#### ASTEROID BREAKER ... NELLO SPAZIO!

 Schizzo del progetto
 184

 A. Creare una nave spaziale che viene spinta in giro
 186

 1. Creare lo sprite della nave spaziale
 186

 B. Far riapparire la nave dall'altro bordo
 188

 2. Aggiungere il codice di wrap-around allo sprite Spaceship
 188

| 2 Aggiungere il addise di spinta alle sprite Spaceshin 100      |
|-----------------------------------------------------------------|
| 5. Aggrungeren cource un spinta and spinte Spacesinf            |
| C. Puntare con il mouse e sparare con la barra                  |
| 4. Creare lo sprite degli impulsi di energia                    |
| D. Fare asteroidi che viaggiano nello spazio 194                |
| 5. Creare lo sprite dell'asteroide                              |
| E. Dividere gli asteroidi quando vengono colpiti                |
| 6. Aggiungere il codice per dividere in due l'asteroide         |
| 7. Aggiungere il codice del messaggio Asteroid Blasted          |
| allo sprite Energy Blast                                        |
| F. Tenere il punteggio e creare un Timer                        |
| 8. Creare lo sprite Out of Time                                 |
| G. Fare esplodere la nave spaziale se viene colpita             |
| 9. Caricare lo sprite dell'esplosione                           |
| 10. Aggiungere il codice per lo sprite dell'esplosione          |
| 11. Aggiungere il codice dell'esplosione alla nave spaziale 202 |
| Versione 2.0: munizioni limitate                                |
| Cheat Mode: Bomba a stella                                      |
| Riepilogo                                                       |
| Domande di ripasso                                              |

#### 9 UN GIOCO A PIATTAFORME AVANZATO

| Schizzo del progetto                                   |
|--------------------------------------------------------|
| A. Creare gravità, caduta e atterraggio                |
| 1. Creare lo sprite del terreno                        |
| 2. Aggiungere il codice per la gravità e l'atterraggio |
| 3. Far camminare il gatto per lo Stage e rientrare     |
| dal bordo opposto quando esce da un lato               |
| 4. Eliminare il ritardo nel sollevamento dal terreno   |
| B. Gestire le forti pendenze e i muri                  |
| 5. Aggiungere il codice per il pendio ripido           |
| C. Far saltare il gatto di più o di meno               |
| 6. Aggiungere il codice di salto                       |
| D. Aggiungere il rilevamento del soffitto              |
| 7. Aggiungere una piattaforma bassa al terreno         |
| 8. Aggiungere il codice di rilevamento del soffitto    |
| E. Usare una hitbox per lo sprite del gatto            |
| 9. Aggiungere un costume hitbox allo sprite del gatto  |
| 10. Aggiungere il codice della hitbox                  |
| F. Migliorare l'animazione della camminata             |
| 11. Aggiungere i nuovi costumi allo sprite del gatto   |
|                                                        |

| 12. Creare il blocco per impostare il costume corretto     |
|------------------------------------------------------------|
| G. Creare il livello                                       |
| 13. Scaricare e aggiungere lo sfondo per lo Stage          |
| 14. Creare un costume hitbox dello sprite Ground           |
| 15. Aggiungere il codice dello sprite Ground               |
| 16. Aggiungere altro codice di wrap-around allo sprite Cat |
| H. Aggiungere granchi avversari e mele                     |
| 17. Aggiungere lo sprite della mela e il suo codice        |
| 18. Creare lo sprite del granchio                          |
| 19. Creare l'intelligenza artificale nemica                |
| 20. Aggiungere lo sprite che annuncia la fine del tempo    |
| Riepilogo                                                  |
| Domande di ripasso                                         |
|                                                            |

#### E ADESSO?

#### **INDICE ANALITICO**

257

## RINGRAZIAMENTI

È un po' fuorviante che sulla copertina ci sia solo il mio nome: questo libro non esisterebbe senza l'impegno di molte persone. Vorrei ringraziare il mio editore, Bill Pollock; gli editor, Laurel Chun e Tyler Ortman; il revisore tecnico, Martin Tan; la redattrice, Anne Marie Walker; e tutto lo staff di No Starch Press.

Grazie al gruppo Lifelong Kindergarten del MIT Media Lab per avere sviluppato Scratch, con la sua lunga catena di influenti pensatori: Mitchel Resnick, Seymour Papert, Marvin Minky e Jean Piaget. Se possiamo portare sulle nostre spalle la generazione più giovane, non dimentichiamo quelli a cui dobbiamo ciò che oggi siamo.

Un grazie speciale al Museum of Art and Digital Entertainment di Oakland, California. Come si può immaginare, essere coinvolti in un museo dei videogiochi è davvero divertente, e seguire da volontario il corso di Scratch al MADE nei fine settimana è stato molto gratificante. Se Alex Handy, Mike Pavone e William Morgan non avessero iniziato quel corso di Scratch, non mi sarebbe mai venuta l'idea di scrivere questo libro. Arrivederci a tutti il prossimo sabato.

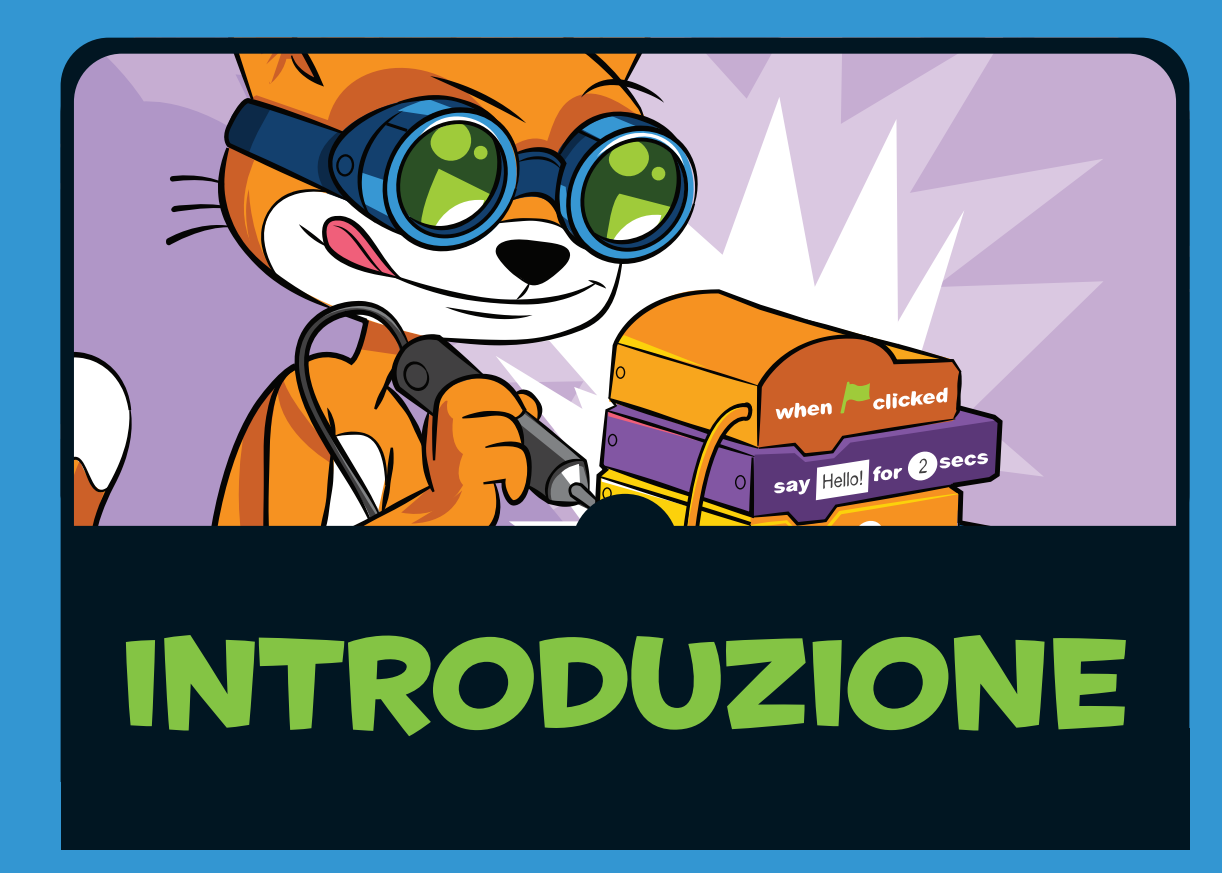

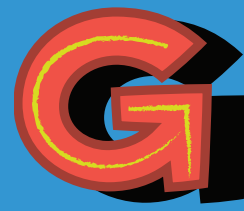

iocare ai videogiochi è divertente, ma programmarli è un'abilità creativa intrigante e gratificante. L'ambiente

Scratch è gratuito e offre a tutti un modo facile per imparare a programmare. È pensato principalmente per ragazzi dagli 8 ai 16 anni, ma è usato da persone di ogni età, bambini più piccoli con i loro genitori e studenti universitari che apprendono il loro primo linguaggio di programmazione. Sono così tante le cose che si possono fare con Scratch, che è difficile decidere da dove partire, ma ora c'è questo libro. Costruendo i progetti del libro, avrete una buona idea di quali blocchi si usano comunemente per creare videogiochi con questo linguaggio; i progetti saranno una solida base su cui fare affidamento per creare programmi originali.

## PER CHI È QUESTO LIBRO

Per leggere questo libro non è necessario avere esperienza di programmazione. Le uniche conoscenze matematiche richieste sono quelle dell'aritmetica di base: addizione, sottrazione, moltiplicazione e divisione. Anche se non amate la matematica, questo non vi impedirà di imparare a programmare. E il computer eseguirà i calcoli per voi.

I singoli programmi del libro sono facili da realizzare, seguendo le istruzioni dettagliate. Scoprirete che cosa sono i blocchi di codice e i concetti della programmazione creando giochi che li usano. Non importa il vostro livello di abilità: nulla vi impedisce di iniziare a leggere questo libro sin da ora.

I più piccoli possono seguire le attività da soli, ma il libro è anche per genitori, insegnanti e formatori che vogliono introdurre i loro figli o i loro studenti al mondo della programmazione. I progetti sono ideali per una attività da fine settimana o per un "club informatico" dopo l'orario scolastico. Non bisogna essere esperti di software per usare il libro e aiutare gli altri ad apprendere.

Se volete una guida completa a tutte le caratteristiche

di Scratch, vi consiglio il libro *Learn to Program with Scratch* di Majed Marji (No Starch Press, 2014). Potete anche guardare dei tutorial video online agli indirizzi *https://scratch.mit.edu/help/ videos/* e *https://inventwithscratch.com/*.

Programmare è un'attività pratica come il karate o suonare la chitarra: non basta leggere per imparare. Seguite quel che è descritto nel testo e create i giochi: imparerete molto di più.

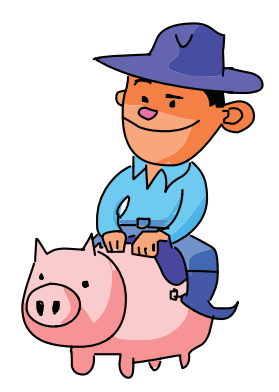

## COME È FATTO QUESTO LIBRO

Ogni capitolo guida nella programmazione di un gioco e i concetti di programmazione sono spiegati quando se ne presenta l'opportunità. Si comincia con uno schizzo di come si presenterà il gioco alla fine e con una pianificazione delle parti principali del programma. Le sezioni successive mostrano come codificare ciascuna parte, passo per passo, fino alla costruzione del gioco completo. Realizzato il gioco, potrete aggiungervi caratteristiche particolari e "trucchi". Alla fine di ogni capitolo, le domande di ripasso vi aiuteranno a verificare se avete compreso bene gli argomenti trattati.

- Il Capitolo 1: Primi passi con Scratch mostra come accedere al sito web Scratch e alle diverse parti dell'editor di Scratch.
- Nel Capitolo 2: Linee arcobaleno nello spazio, creerete un progetto di arte animata utilizzando i blocchi di codice fondamentali e vari sprite che agiscono insieme. Imparerete anche come trattare le direzioni e i gradi.
- Nel Capitolo 3: Labirinto, creerete un gioco a labirinto in cui si usa usa la tastiera per modificare le coordinate di un gatto e guidarlo in otto diversi livelli di labirinto.
- Il Capitolo 4: Saltare, tirare ed effetto gravità mostra come creare un gioco che simuli il basket, implementando in modo realistico gli effetti della gravità per gatti che saltano e palloni da basket che cadono.
- Il Capitolo 5: Un gioco Brick Breaker ben rifinito presenta tecniche semplici che possono trasformare un semplice gioco "rompi mattoncini" in un gioco raffinato con animazioni, effetti sonori e altro ancora.
- Il Capitolo 6: Snaaaaaake! presenta il classico gioco in cui si sposta sullo schermo un serpente che continua a crescere. Spiega come utilizzare la funzione di clonazione degli sprite per realizzare il corpo del serpente.
- Nel Capitolo 7: Fruit Slicer, creerete un clone del famoso gioco per smartphone *Fruit Ninja*, in cui il giocatore affetta della frutta a mezz'aria.

- Il Capitolo 8: Asteroid Breaker ... nello spazio presenta un clone del classico "sparatutto" spaziale *Asteroids*. Aggiungerete alla navicella spaziale controlli via mouse e tastiera.
- Utilizzando insieme vari concetti presentati nei capitoli precedenti, il Capitolo 9: Un gioco a piattaforme avanzato spiega come creare un gioco a piattaforme con animazioni che camminano e saltano, piattaforme e nemici controllati dall'intelligenza artificiale.

## **COME USARE QUESTO LIBRO**

Tutti i progetti del libro iniziano con uno schizzo del gioco che verrà creato. Le scritte nello schizzo indicano caratteristiche che verranno aggiunte al gioco con il codice.

Per rendere tutto più facile da gestire, affronteremo il gioco una parte alla volta. Le etichette ABC in blu nel testo corrispondono alle caratteristiche indicate nello schizzo.

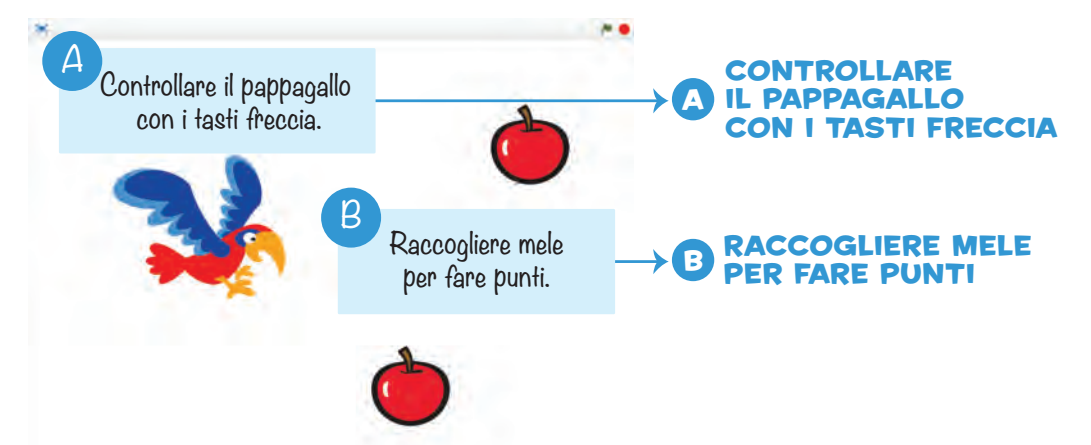

Suddividere un problema complesso in una serie di problemi più semplici aiuta efficacemente a organizzare la propria riflessione e può dare meglio l'idea di come si possa affrontare un problema anche di grandi dimensioni. Dopo che avremo una versione semplice, ma funzionante, del gioco, cominceremo ad aggiungere nuove caratteristiche, trucchi e altro ancora. Quando sarete pronti per creare i vostri giochi, vi consiglio di iniziare sempre, comunque, con uno schizzo.

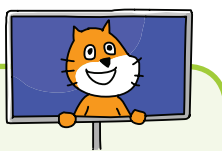

### PUNTO DI SALVATAGGIO

In tutto il libro vedrete questi riquadri intitolati "Punto di salvataggio". Dato che creerete i programmi passo per passo, ogni tanto vorrete fare una pausa e far girare il programma, anche se non è ancora del tutto finito. In questo modo potrete vedere se il programma fino a quel punto funziona correttamente e potrete identificare presto gli eventuali errori. I riquadri "Punto di salvataggio" vi ricorderanno anche di salvare il programma selezionando **File ► Salva ora** nella barra dei menu.

## **RISORSE ONLINE**

L'ambiente Scratch comprende molte immagini, ma vi serviranno alcuni file ulteriori per realizzare i progetti del libro. Quei file sono in un file ZIP di risorse, che potete scaricare da *https://www.nostarch.com/ scratchplayground/*. Dovrete scompattare i file sul vostro disco fisso per potervi accedere.

Il file ZIP contiene i file delle immagini utilizzate nei progetti del libro e i file di progetto che costituiscono lo "scheletro" di ciascun programma. Questi file contengono tutti i passi di impostazione già completati e richiedono solo l'aggiunta dei blocchi di codice. Se avete qualche difficoltà a completare un programma, potete provare a partire con il file scheletro anziché con un progetto nuovo, vuoto. L'uso dei file scheletro può essere una buona idea se siete insegnanti che devono seguire molti studenti in t

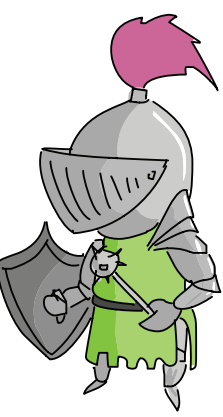

insegnanti che devono seguire molti studenti in tempi limitati, perché gli studenti dovranno solo aggiungere i blocchi di codice per completare il programma.

## ERRATA E AGGIORNAMENTI

Abbiamo fatto del nostro meglio per evitare gli errori in questo libro, ma nessuno è perfetto: eventuali correzioni e aggiornamenti al libro saranno elencati in rete all'indirizzo *https://nostarch.com/scratchplayground/*.

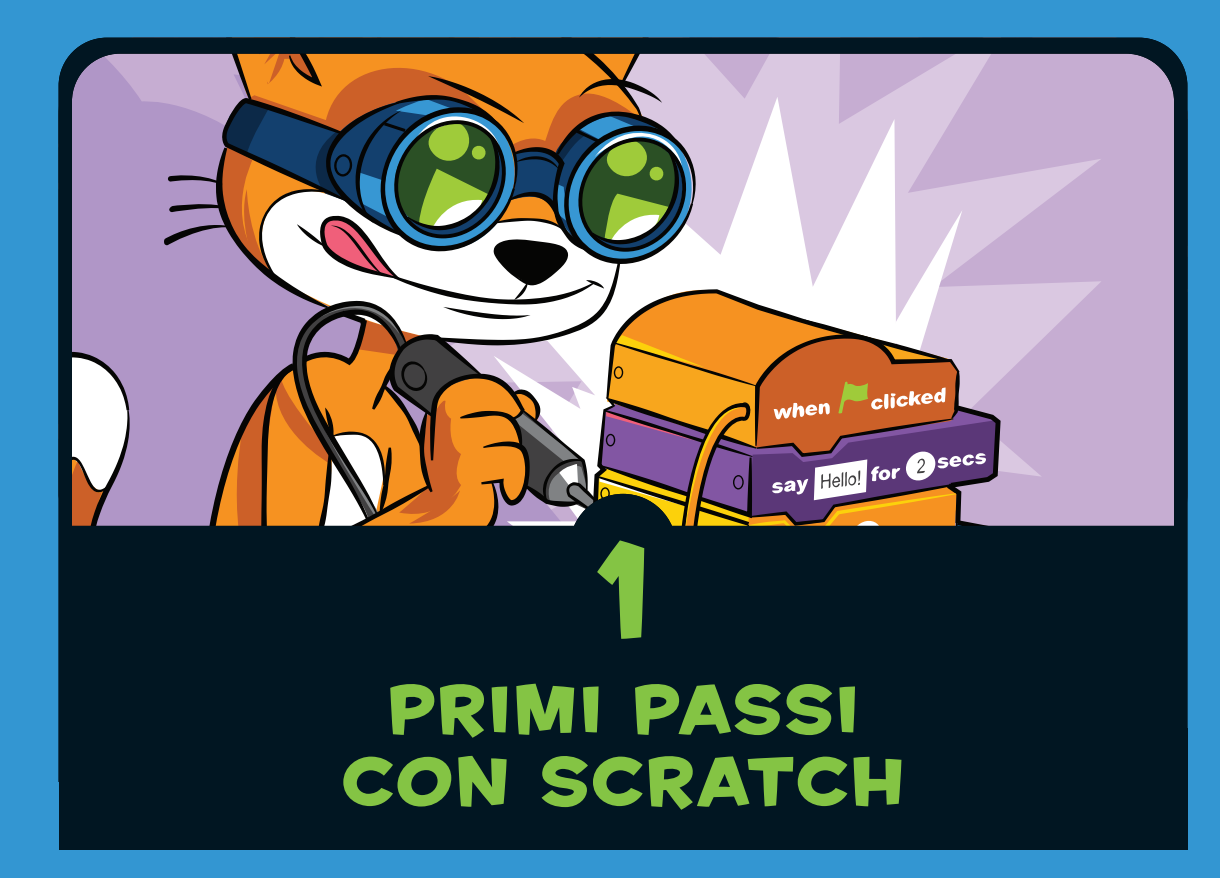

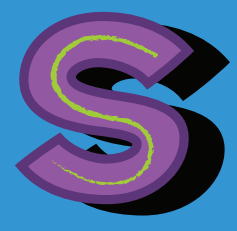

cratch è il miglior software educativo per la programmazione oggi disponibile. Non esistono altri strumenti che rendano la programmazione

altrettanto facile. Esistono molti altri prodotti simili, che si sono ispirati a Scratch, ma questo rimane il più diffuso. Con Scratch potete creare giochi interattivi, animazioni e progetti scientifici, e contemporaneamente vi divertirete moltissimo. Scratch è un ambiente di programmazione gratuito che viene eseguito nel browser web. È stato progettato dal Lifelong Kindergarten Group del MIT Media Lab. Gli utenti di Scratch, che sono confidenzialmente chiamati *Scratcher*, possono creare programmi combinando blocchi di codice nell'editor. Anche se Scratch è stato pensato per ragazzi dagli 8 ai 16 anni, ci sono Scratcher di ogni età, anche bambini più piccoli con i loro genitori. Grazie al software, per chiunque è facile sviluppare le proprie abilità nella programmazione e nella risoluzione di problemi.

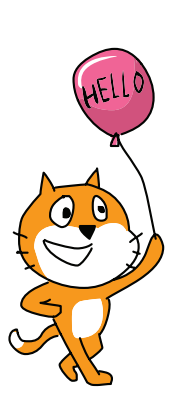

Scratch viene eseguito nel browser web, perciò non c'è software da installare. Un programma Scratch non può in alcun modo danneggiare i file sul vostro computer. Scratch è completamente gratuito – non ci sono pubblicità né acquisti "in-app", perciò i ragazzi possono giocare con tutto quello che si trova sul sito di Scratch e gli adulti non devono preoccuparsi di possibili addebiti accidentali.

In Scratch, si usa il mouse per trascinare e collocare blocchi di codice, perciò non c'è molto da scrivere. Ecco un esempio dei blocchi di codice che si saldano fra loro come mattoncini da costruzione:

quando si clicca su dire Hello! fai 10 passi ruota di 🎦 15 gradi

L'editor visuale di Scratch offre subito un feedback: non bisogna scrivere comandi misteriosi per ore prima di vedere i programmi che prendono vita. Scratch rende la programmazione immediata e divertente. A differenza di altri linguaggi, non ha messaggi d'errore che spuntano e confondono il programmatore. Se volete imparare le basi della programmazione (o volete aiutare qualcun altro a impararle), Scratch non è secondo a nessuno.

## **ESEGUIRE SCRATCH**

Per iniziare a usare Scratch, aprite il vostro browser web e andate all'indirizzo *https://scratch.mit.edu//*. Non importa se il vostro sistema operativo è Windows, OS X o Linux, ma dovete eseguire Scratch su un computer laptop o desktop: non funziona invece su tablet o smartphone. Il sito si accorge di quale sia la lingua adottata sul vostro computer e automaticamente si presenta con l'interfaccia in italiano.

#### **NOTA** Il computer Raspberry Pi non può eseguire Scratch 2.0, la versione di Scratch adottata in questo libro.

Registrarsi e creare un account è gratuito. Potete creare programmi Scratch senza essere registrati, ma con un account potete salvare i programmi online, così da continuare a lavorarvi da qualsiasi computer connesso a Internet.

Fate clic sul link **Unisciti alla comunità di Scratch** nella parte superiore della pagina per creare un account. Si aprirà una nuova finestra:

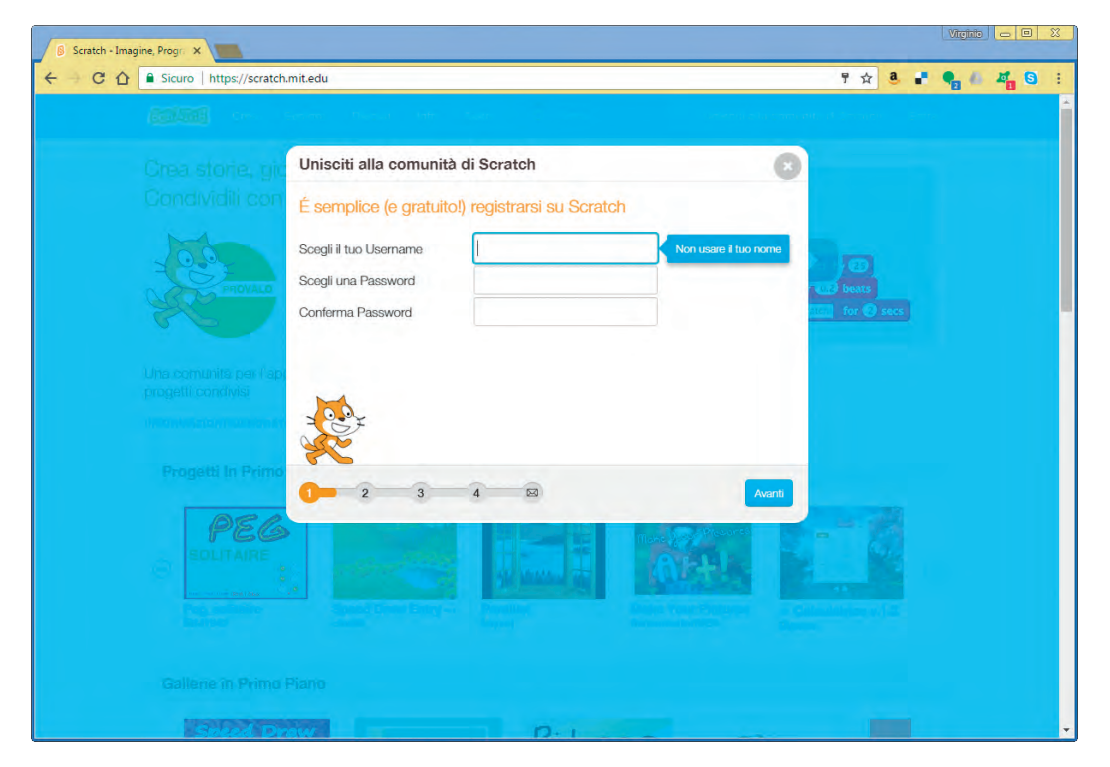

Scegliete uno username e una password e inserite le informazioni per il vostro account. Scratch non condividerà mai il vostro indirizzo di posta elettronica o le vostre informazioni personali senza la vostra autorizzazione. Le sue regole per la privacy si possono leggere all'indirizzo *https://scratch.mit.edu/privacy\_policy/*.

Una volta registrati ed effettuato l'accesso al sito web di Scratch, fate clic sul link **Crea** nella parte superiore della pagina per lanciare l'editor Scratch.

## L'EDITOR OFFLINE

L'editor offline permette di programmare senza essere collegati a Internet. Se non avete l'accesso a Internet o se il vostro Wi-Fi non è affidabile, potete installare l'editor offline sul vostro computer, invece di usare il sito web di Scratch. L'unica differenza è che i programmi saranno salvati sul vostro computer anziché sul sito web di Scratch. Potrete caricarli in rete in seguito, oppure copiarli su una chiavetta USB per spostarli su un altro computer.

L'editor offline di Scratch è disponibile all'indirizzo *https://scratch.mit.edu/scratch2download/*.

**NOTA** Potete trovare il software editor per una versione precedente, Scratch 1.4. Non usate quella versione: è obsoleta e non ha molte nuove caratteristiche presenti invece in Scratch 2.0. Se usate Scratch nel browser web, la versione utilizzata automaticamente è la 2.0. Se scaricate un editor Scratch offline, fate attenzione: scaricate Scratch 2.0.

## L'EDITOR SCRATCH E GLI SPRITE

L'editor Scratch è il luogo in cui si connettono i blocchi di codice per creare giochi, animazioni o progetti artistici. Il link **Crea** nella parte superiore della pagina apre l'editor, come si vede nella figura seguente, in modo che possiate iniziare a costruire programmi Scratch.

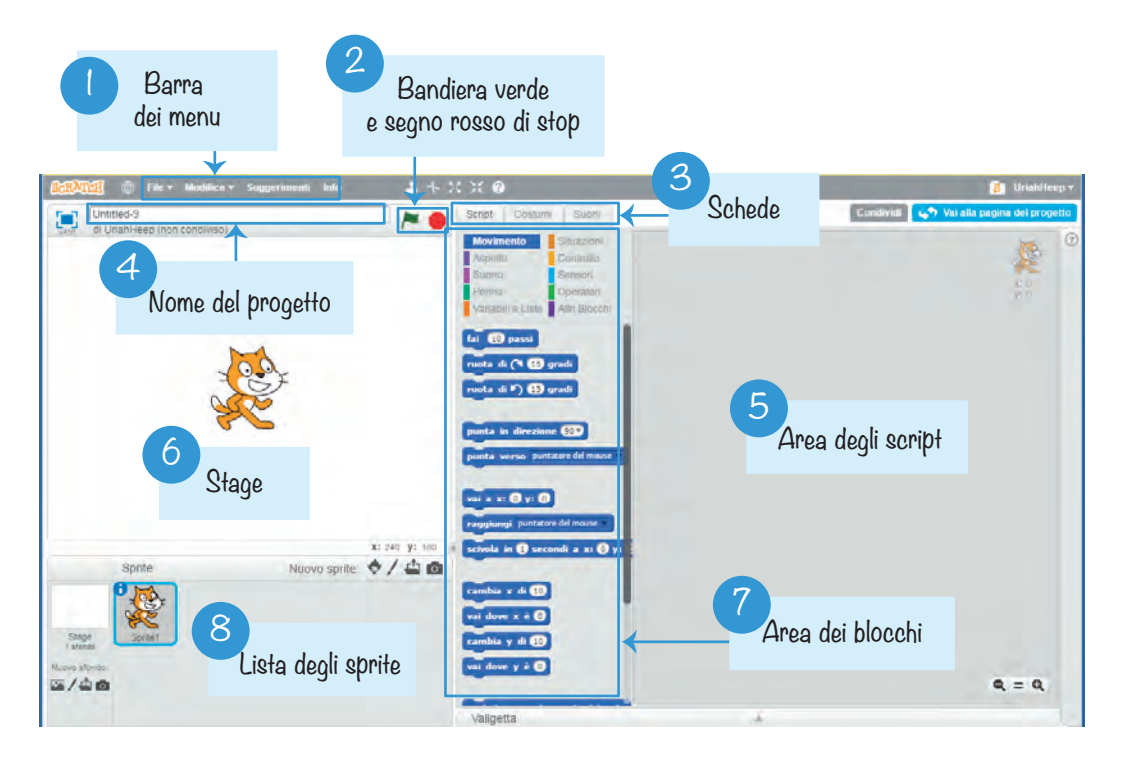

L'oggetto più elementare di Scratch è lo *sprite*. Gli sprite compaiono sullo Stage <sup>6</sup> e i loro blocchi di codice ne controllano il comportamento. L'editor si avvia automaticamente con lo sprite di un gatto per tutti i nuovi progetti, ma potete aggiungerne altri. Potete programmare uno sprite aggiungendo blocchi di codice all'Area degli script <sup>5</sup> nella parte destra dello schermo. In Scratch una pila di blocchi di codice è chiamata *script*.

Il campo di testo nella parte superiore della finestra dell'editor contiene il nome del progetto ④. Una volta assegnato un nome descrittivo al progetto, ricordate ogni tanto di salvare il progetto stesso facendo un clic su **File** ► **Salva ora** nella barra dei menu ①, per non correre il rischio di perdere tutto il vostro lavoro se per caso il browser dovesse bloccarsi.

Si accede ai blocchi di codice dall'Area dei blocchi 🤊 al centro. Nella parte superiore dell'Area dei blocchi sono elencate le 10 categorie di blocchi di codice: Movimento, Aspetto, Suono, Penna, Variabili e Liste, Situazioni, Controllo, Sensori, Operatori, Altri Blocchi. Ogni blocco di codice appartiene a una categoria e prende il relativo colore. Per esempio, il blocco **dire** appartiene alla categoria viola *Aspetto*. È disponibile una riserva infinita di blocchi di codice: basta trascinarli dall'Area dei blocchi all'Area degli script.

Ciascuno sprite ha i propri script. Se fate clic su uno sprite nella Lista degli sprite <sup>(3)</sup>, nell'Area degli script verranno visualizzati gli script di quello sprite. Selezionate la scheda Script <sup>(3)</sup> per visualizzare l'Area degli script. Quest'ultima è sostituita dal Paint Editor e dal Sound Editor quando è selezionata, rispettivamente, la scheda Costumi oppure la scheda Suoni.

Un clic sulla bandierina verde avvia il programma; un clic sul simbolo rosso di stop lo ferma 2.

## **IL PAINT EDITOR**

Vi sono vari modi per introdurre sprite nei vostri programmi. Potete usare quelli forniti da Scratch, caricare sprite dal vostro computer oppure disegnarne di originali. Se volete disegnare sprite originali, potete usare il Paint Editor di Scratch.

Paint Editor è simile ad altri programmi di disegno, come Microsoft Paint o Paintbrush. Per disegnare un nuovo sprite,

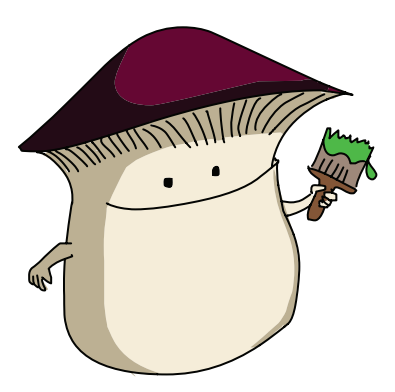

fate clic sul pulsante **Disegna un nuovo sprite**, quello a forma di un pennello accanto alla scritta *Nuovo sprite*. Potete cambiare l'aspetto degli sprite passando a uno dei molti costumi. Per creare un nuovo costume per uno sprite, fate clic sulla scheda **Costumi**, poi sul pulsante a forma di pennello, **Disegna un nuovo costume**, sotto la scritta *Nuovo costume*.

Le sezioni principali del Paint Editor sono:

- gli strumenti di disegno, che potete selezionare utilizzando i pulsanti posti sulla sinistra;
- la tela (o canvas), su cui si disegnano le immagini;

- il centro del costume, che indica il punto centrale del costume con il simbolo del mirino a croce;
- il cursore Spessore della linea, che imposta lo spessore degli strumenti di disegno;
- il Selettore dei colori, che modifica il colore degli strumenti di disegno;
- i pulsanti di zoom per ingrandire o ridurre l'immagine;
- i pulsanti Annulla e Ripristina, per rimediare agli errori.

Il Paint Editor ha questo aspetto:

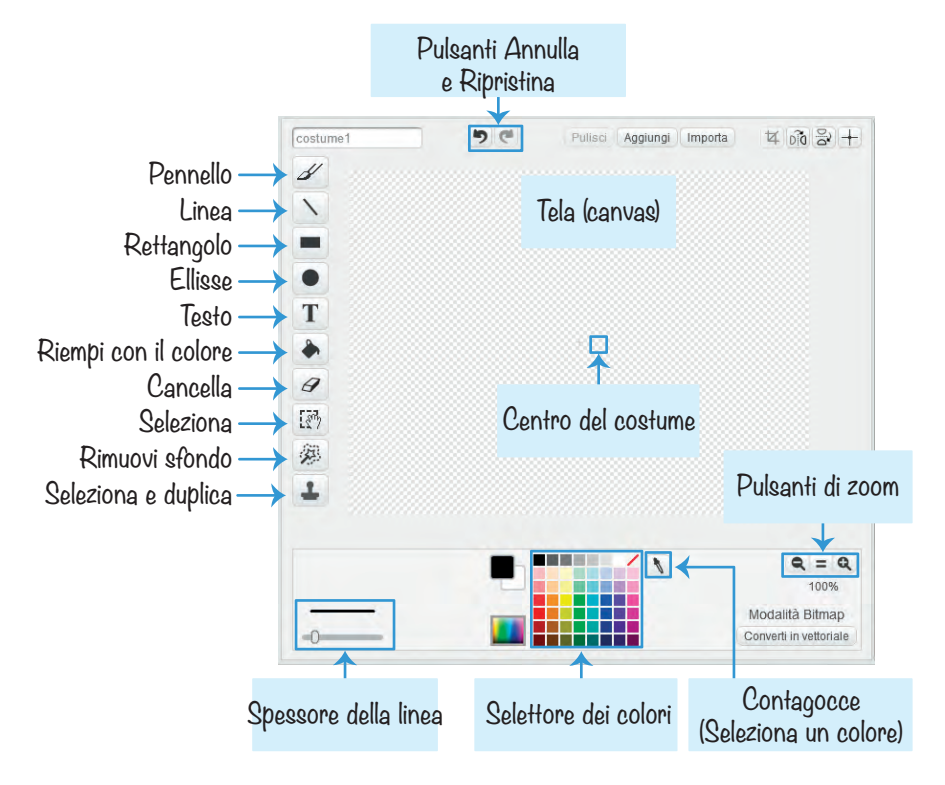

Fate qualche esperimento con il Paint Editor facendo clic sui pulsanti degli strumenti di disegno e trascinando il mouse sul Canvas per vedere come funzionano. Modificate colore e spessore degli strumenti con il selettore dei colori e il cursore dello Spessore delle linee. Poi usate lo strumento Contagocce per scegliere un colore dal selettore dei colori. Se fate un errore, fate clic sul pulsante Annulla in alto nella finestra. L'elenco dei costumi per gli sprite si trova nella colonna a sinistra degli strumenti di disegno. Se volete salvare un costume come file di immagine, fate clic destro sul costume e selezionate il comando **salva in un file locale**.

## LAVORARE CON I BLOCCHI

Prima di iniziare a programmare, è bene avere un'idea di come i blocchi di codice si saldano l'uno all'altro nell'editor. Nel corso del libro, vedrete che cosa fa ciascun blocco.

### Aggiungere blocchi

Per creare un nuovo blocco di codice, trascinatelo dall'Area dei blocchi all'Area degli script. I blocchi di codice con un incavo in alto e un rilievo in basso sono chiamati blocchi *stack*. Per saldare fra loro due blocchi stack, trascinate il secondo vicino al fondo dell'altro. Quando compare una silhouette bianca, lasciate andare il blocco, che si connetterà allo stack.

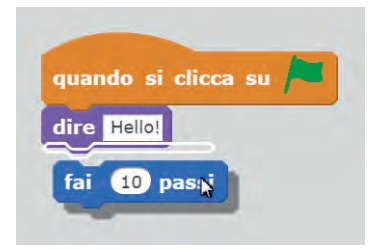

Si possono anche inserire blocchi stack fra un blocco e l'altro. Osservate attentamente dove compare la silhouette bianca nello script: quello è il punto in cui si posizionerà il nuovo blocco. La figura seguente mostra un blocco **attendi 1 secondi** che viene spostato in mezzo a uno script:

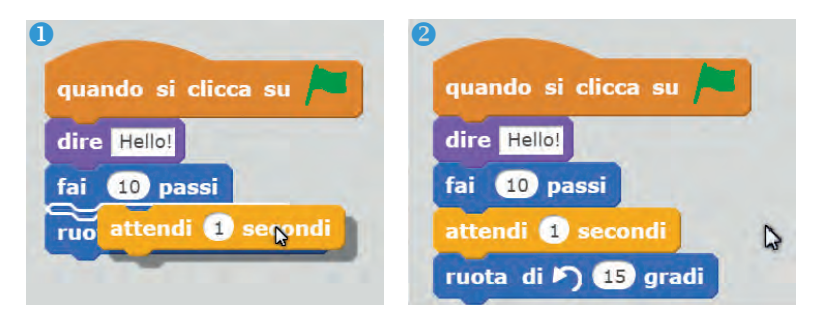

Si può modificare un campo con lo sfondo bianco all'interno di un blocco facendo clic sull'area bianca e poi inserendo il nuovo input. I campi rettangolari con lo sfondo bianco accettano testo; i campi di forma circolare o arrotondata accettano invece numeri.

I blocchi di forma arrotondata sono chiamati blocchi *reporter* e si possono inserire all'interno dei campi a sfondo bianco. Per esempio, nella figura seguente, il blocco verde **numero a caso tra 1 e 10** si può inserire nel campo a sfondo bianco. Quando il *bordo sinistro* del blocco reporter si trova sopra il campo a sfondo bianco, intorno a quest'ultimo compare una silhouette bianca. Se il bordo sinistro non è sopra il campo a sfondo bianco, la silhouette non compare e il blocco reporter non può essere collocato all'interno del campo.

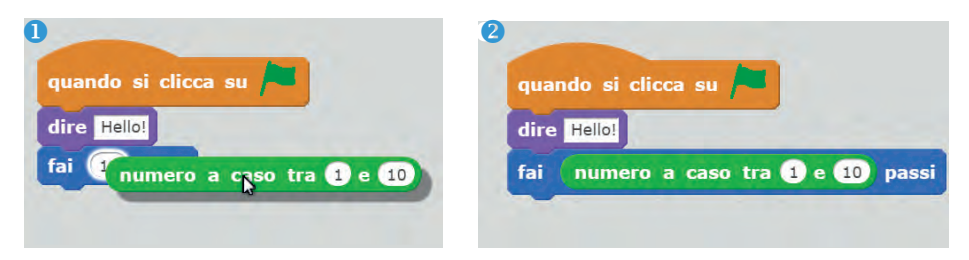

#### Eliminare blocchi

Per eliminare blocchi, basta trascinarli all'esterno dello script. Se si elimina un blocco stack, si eliminano anche i blocchi stack collegati sotto di esso, come si vede nella figura seguente. Dovete mettere da parte questi blocchi, se volete ricollegarne alcuni in seguito al vostro script. Trascinate i blocchi che volete eliminare sopra l'Area dei blocchi per estrarli dallo Stage, Potete sempre aggiungere altri blocchi trascinandoli dall'Area dei blocchi, quando dovessero servirvi.

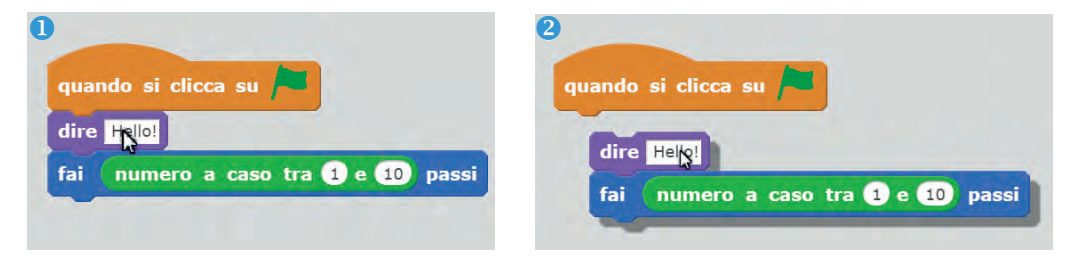

Potete anche fare clic destro su un blocco e selezionare cancella dal menu a comparsa. In questo modo, però, eliminerete anche tutti i blocchi al di sotto di quello selezionato. Se eliminate per errore qualche blocco, potete ripristinarlo selezionando **Modifica** ► **Annulla la cancellazione** dalla barra dei menu.

#### Eseguire programmi

Create il programma seguente trascinando i blocchi dall'Area dei blocchi all'Area degli script:

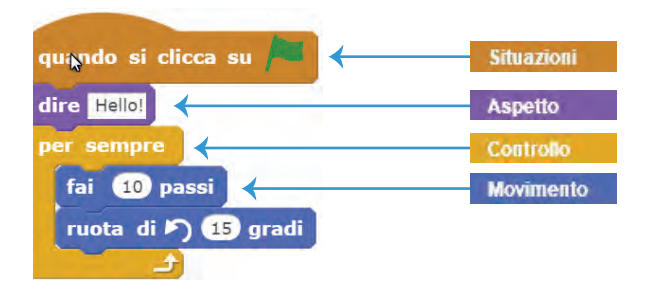

Se fate clic sulla bandierina verde in alto nella finestra Stage, il programma si avvierà. I programmi iniziano dal blocco più in alto (**quando si clicca su bandiera verde**) e poi eseguono il blocco di codice successivo nello script. In questo esempio, sopra lo sprite comparirà un fumetto con la parola "Hello!". Nel ciclo **per sempre**, lo sprite si sposta in avanti di 10 passi e poi ruota in senso antiorario di 15 gradi. Quando il programma arriva all'ultimo blocco, torna all'inizio del blocco.

Tutti i blocchi nel blocco

**per sempre** verranno eseguiti *ciclicamente* all'infinito. Il programma si ferma solo quando si fa clic sul segno rosso di stop.

Potete eseguire uno script o un blocco anche facendoci sopra un doppio clic, ma un clic sulla bandierina verde è il modo normale per avviare un programma.

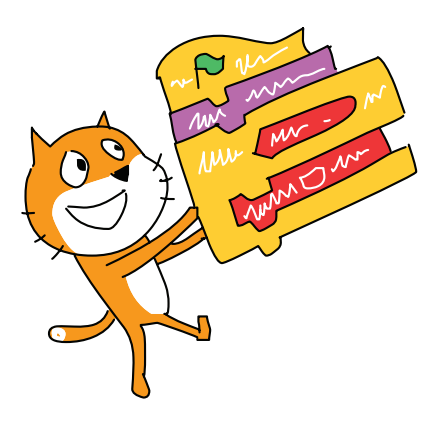

Nei vostri programmi potete avere tanti sprite e tanti blocchi di codice quanti ne volete. Nel creare i progetti di questo libro, scoprirete i molti tipi diversi di blocchi di codice di Scratch.

## METTERE IN MOSTRA I VOSTRI PROGRAMMI

Se avete effettuato l'accesso al vostro account Scratch, potete fare clic sul pulsante **Condividi** (nella parte superiore destra dell'editor) per consentire ad altri *Scratcher* di vedere il vostro programma. Saranno in grado di giocare al vostro gioco e di lasciare commenti. Se altri Scratcher si divertono con il gioco, possono mettere un Mi piace e inserire

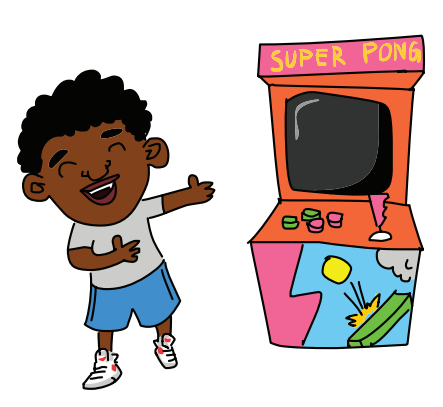

il vostro programma fra i loro Preferiti.

Finito un progetto, potete anche aggiungerlo allo spazio creato per questo libro, chiamato *Scratch Programming Playground*, che presenta progetti originali e remix fatti da voi e da altri lettori. Una volta condiviso il vostro progetto in Scratch, copiate l'URL e andate alla pagina *https://inventwithscratch.com/studio/*. Fate clic sul pulsante **Add Projects**, incollate l'URL nel campo di testo e fate clic su **Add by URL**. Ora altri lettori saranno in grado di vedere il vostro gioco in quello spazio!

Non preoccupatevi se pensate che il vostro gioco non sia particolarmente buono: tutti cominciano il loro viaggio nella programmazione con giochi semplici. Anche quasi tutte le altre persone che frequentano il sito di Scratch sono alle prime armi. Oltre 11 milioni di persone hanno condiviso i loro programmi sul sito di Scratch, perciò non allarmatevi se i vostri non ottengono molte visualizzazioni: può essere difficile trovare i giochi con così tanti materiali disponibili nel sito.

## PER AVERE AIUTO

Per diventare programmatori "super" non bisogna sapere tutte le risposte: bisogna sapere come trovare le risposte.

### La finestra dei suggerimenti

Il primo posto in cui cercare aiuto è la sezione Suggerimenti dell'editor di Scratch. Fate clic sul pulsante a forma di **punto di domanda** alla destra dell'editor per aprire la finestra dei Suggerimenti.

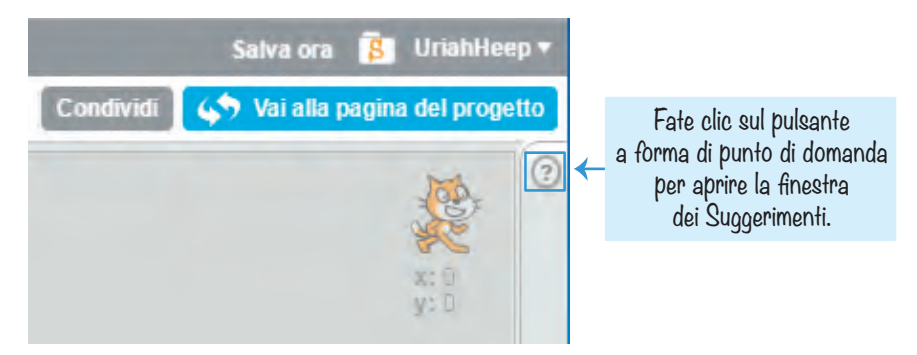

Potete scoprire che cosa fa un particolare blocco di codice selezionandolo dalla scheda Blocchi, come si vede qui:

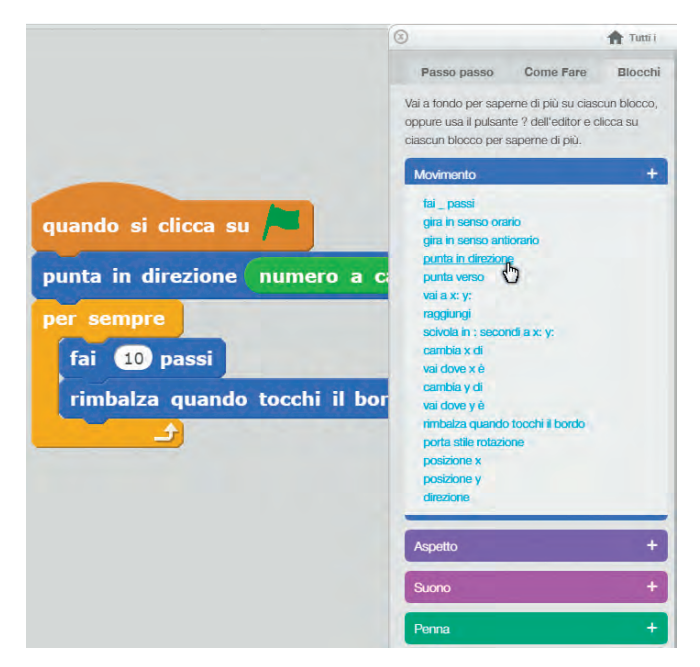

Potete anche trovare e leggere vari tutorial. Potete chiedere aiuto nei forum di discussione, ma è più rapido cercare le risposte nella finestra dei suggerimenti.

## Il pulsante Guarda dentro

Potete imparare molto guardando il codice di altri Scratcher. Trovate un progetto che vi piace, nel sito web di Scratch, selezionatelo e poi fate clic sul pulsante **Guarda dentro**:

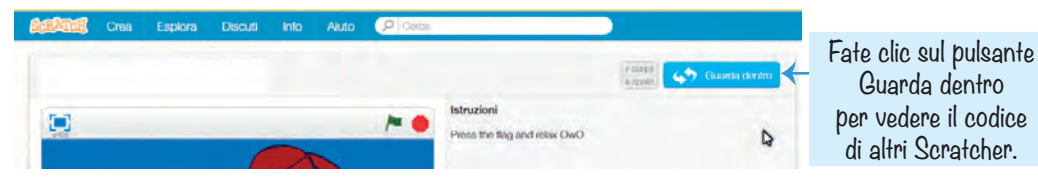

È consentito copiare e modificare, o *remixare*, il codice di altri: tutti i programmi Scratch sul sito web sono automaticamente pubblicati sotto licenza Creative Commons, perciò non è necessario chiedere l'autorizzazione a chi li ha creati, purché gli si dia il dovuto riconoscimento. Gli Scratcher spesso remixano gli uni i programmi degli altri.

Avete ancora bisogno di aiuto e volete parlare con altri Scratcher? Fate clic sul pulsante **Discuti**, nella barra dei menu del sito, e potrete visitare i forum di discussione.

| B Discuss Scratch     X                                                                                                    |           |          | Virejinto 👝 🖻 💈                            |
|----------------------------------------------------------------------------------------------------|-----------|----------|--------------------------------------------|
| - C 🏠 🔒 Sicuro   https://scratch.mit.edu/discuss/                                                                                                    |           |          | nt 🤹 📲 🖣 👘 🍇 G                             |
| CRATCH Crea Esplora Discuti Info Aiuto 🔎                                                                                                    | Cenca     |          | 🖂 📕 🗾 UriahHeep -                          |
| Discuss Scratch                                                                                                    |           |          |                                            |
| Discussion Home Cerca                                                                                                    |           |          | Mostra i nuovi messaggi dall'utlima visita |
| Welcome to Scratch                                                                                                    |           |          | 8                                          |
| Forum                                                                                                    | Argomenti | Messaggi | Last Post                                  |
| Announcements Updates from the Scratch Team.                                                                                                    | 205       | 48753    | Oggi 09:42:07 di mr-scratch-cat            |
| <ul> <li>New Scratchers A forum to welcome New Scratchers to the Scratch<br/>community. If you are new to Scratch, please post to say hello!</li> </ul> | 6007      | 47071    | Oggi 11:43:50 di LiFaytheGoblin            |
| Making Scratch Projects                                                                                                    |           |          |                                            |
| Forum                                                                                                    | Argomenti | Messaggi | Last Post                                  |
| Help With Scripts Need help with your Scratch project? Ask here!                                                                                        | 32778     | 202166   | Oggi 11:49:31 di iforgotmyrandomname       |
| Show and Tell Tell everyone about your projects and studios.                                                                                            | 41902     | 157568   | Oggi 11:35:17 di Pylar                     |
| Project Ideas A place to give and get help thinking of project ideas.                                                                                   | 6116      | 33091    | Oggi 11:50:13 di GittedCoder               |
| Collaboration Join with others to work together on Seratch projectel                                                                                    | 11260     | 004020   | Oppi 11:51:02 di rajohow, waves            |

## **RIEPILOGO**

L'editor Scratch è uno strumento creativo di grandi potenzialità. Sul sito web di Scratch vedrete progetti di ogni genere: giochi, fumetti, simulazioni, presentazioni di informazioni.

Ora che sapete come accedere al sito web di Scratch, come creare un account, come usare gli editor Scratch e Paint, e come incastrare fra loro i blocchi di codice per formare gli script, siete pronti per seguire le istruzioni passo per passo del resto del libro. Se vi sorgono delle domande, usate la finestra dei suggerimenti nell'editor Scratch e i forum di discussione sul sito web di Scratch per trovare le risposte che vi servono.

Cominciamo a creare il primo programma Scratch.